Vous avez reçu un mail nommé *Webaffiligue : Récupération de votre mot de passe*. Ce sont vos informations de connexion pour entrer dans l'interface de votre espace associatif au sein de la fédération Usépienne.

1

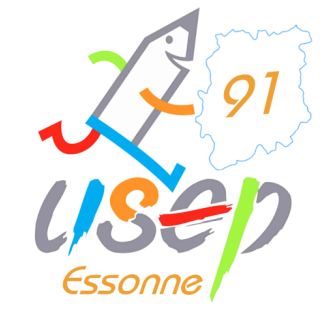

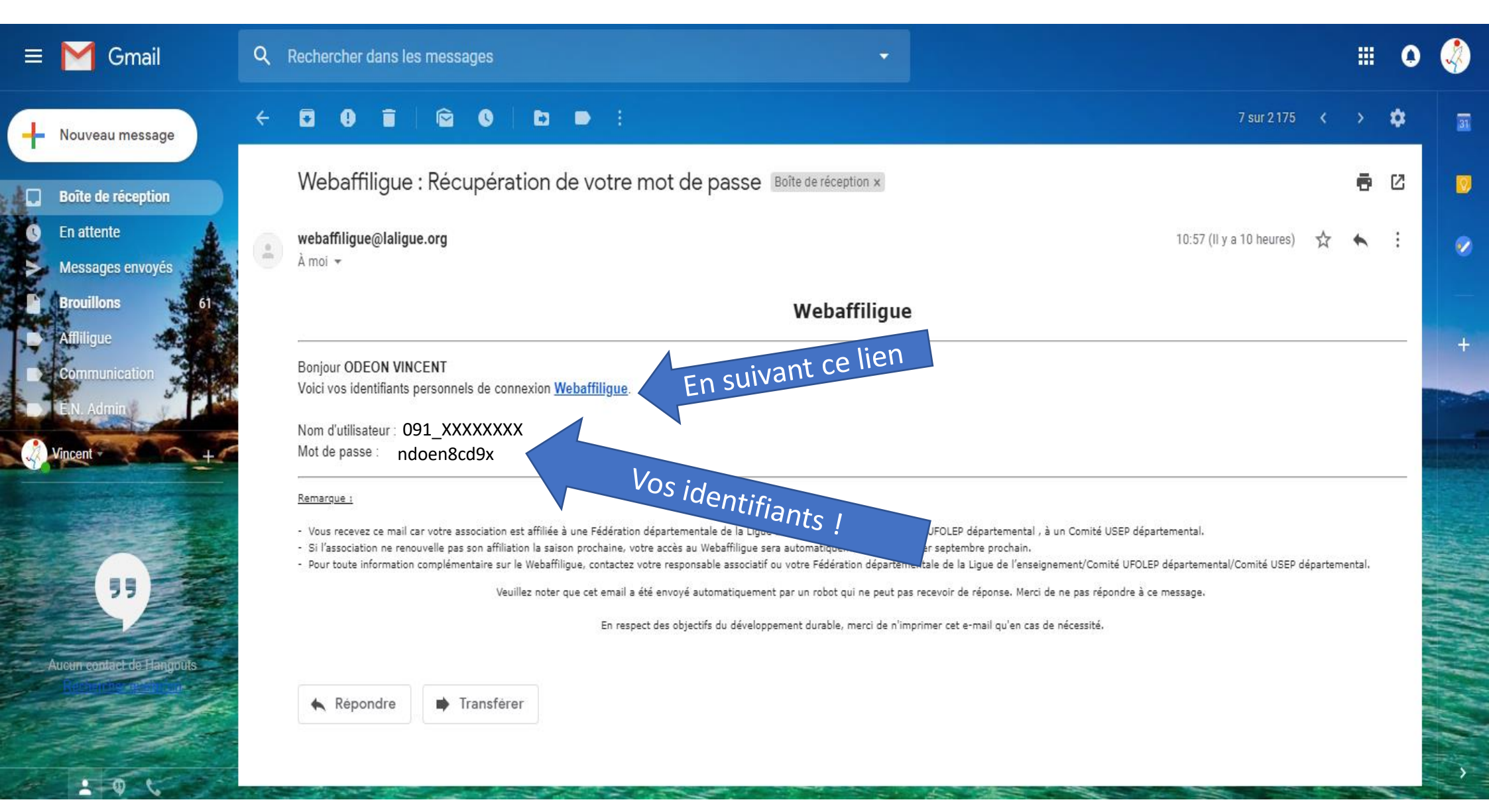

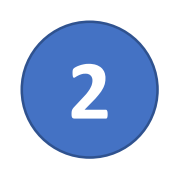

En suivant le lien vous arrivez sur la page d'accès du service Webaffiligue. Entrez-y votre identifiant et votre mot de passe reçu dans le mail.

Pensez à enregistrer cette adresse dans vos favoris !

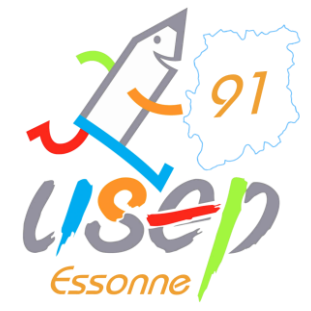

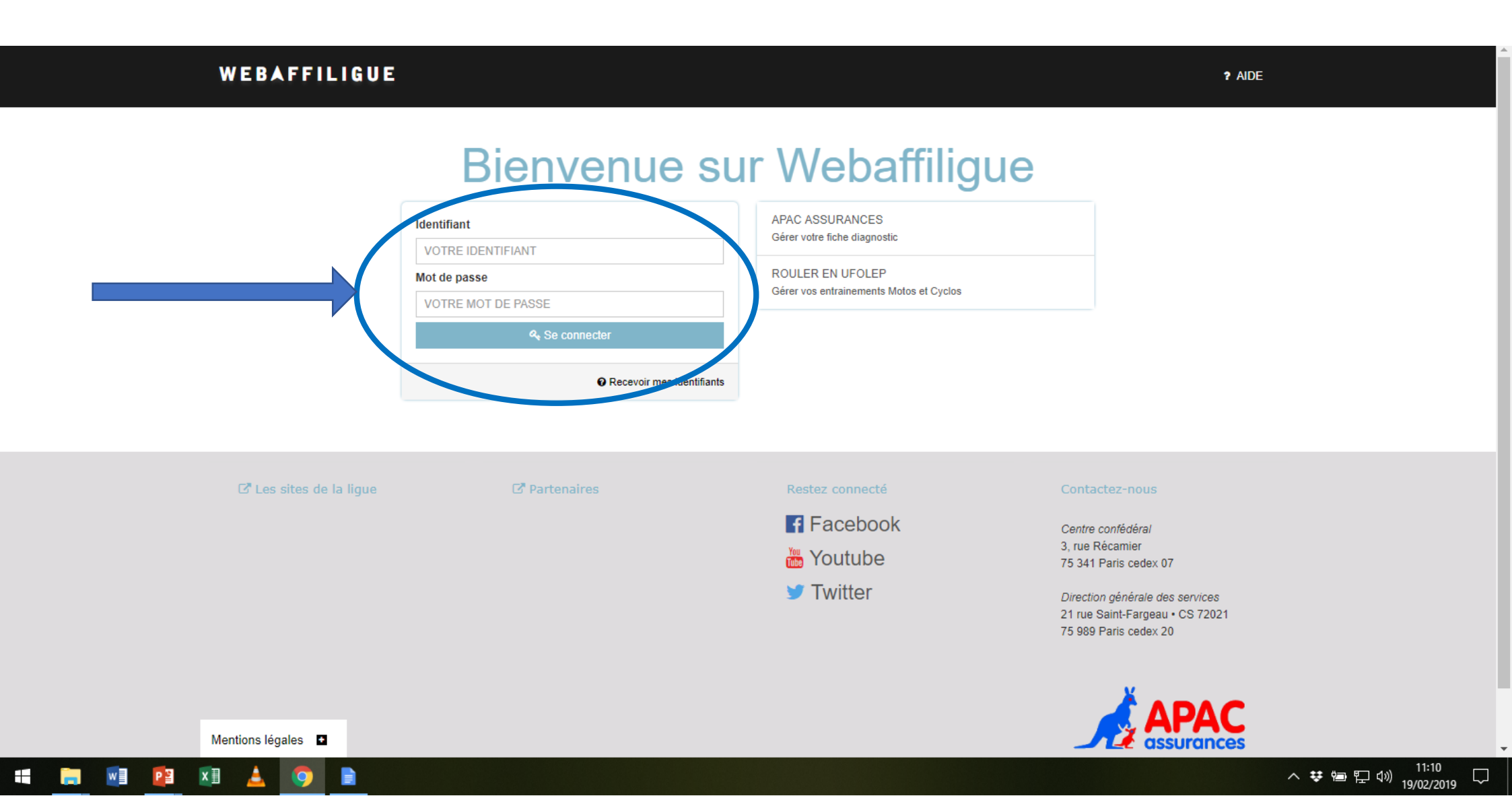

3

🛛 🖬 🚺 🔔

Lors de votre première connexion un message d'information obligatoire va s'afficher. Cochez « **j'accepte les nouvelles conditions** ». Validez en cliquant sur **enregistrer**.

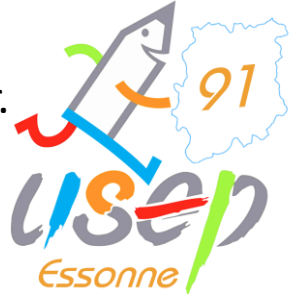

| ssociation 091648004 - vert le grand académie      | En application du réglament général de protection des despéces une fais par an usus deuxs accenter le taxte de confidentialité affiché el desseus                                                                                                    |
|----------------------------------------------------|----------------------------------------------------------------------------------------------------|
| portive la croix boissée                           | En application du regiennent de protection des connees, une rois par ain, vous devel accepter le react de conneennaire anche cruessous.<br>Anrès l'avoir lu descendez en bas de nane nour clinique sur le batton "l'accentente" et encisite conneennaire anche cruessous.                                                                                                    |
| Tableau de bord de l'association                   | Une fois le texte validé, vous aurez accès au contenu proposé par Webaffilique.                                                                                                    |
| Ma fédération                                      |                                                                                                    |
| Mon affiliation                                    | Protection des donnees à caractere personner                                                                                                    |
| í Mes adhésions                                    | 1-Collecte des donnees personnelles                                                                                                    |
| Man ann an A                                       | Les dumines s traitauter persannel qui sun constantes sur es ale souri les auraises.                                                                                                    |
| Mes rencontres sportives usep                      | Ouverture compte : inis de la classion du compte de ruinisateur, est nom, prendin, aussi prendin en dans de la canación de la connexión de la contexión de la contexión de la contexión de la contexión este de contexión de la contexión de la contexión este de contexión de la contexión de la contexión de la contexión este de contexión de la contexión de la conte        |
| Impressions                                        | • Profit : l'utilisation des prestations prévues sur le site permet de renseigner un profil, pouvant comprendre une adresse et un numéro de téléphone.                                                                                                    |
| Liens et outils pour les associations              | • Paiement : dans le cadre du paiement des produits et prestations proposés sur le site, celui-ci enregistre des données financières relatives au compte bancaire ou et à la carte de crédit de l'utilisateur.                                                                                                    |
| Agenda 🔨                                           | <ul> <li>Communication : lorsque le site est utilisé pour communiquer avec d'autres membres, les données concernant les communications de l'utilisateur font l'objet d'une conservation temporaire.</li> </ul>                                                                                                    |
| Ecrire par mail aux adhérents                      | COOKres : res cookres sont unities, dans le cadre de l'utilisation du site. L'utilisateur a la possibilité de desactiver les cookres à partir des parametres de son havigaleur.                                                                                                    |
| Continu de l'annue des adhémats                    | 2-ouinsation des outilisets personnieurs<br>Les données parsonnieurs aumés des utilisateurs est neur chieff la mise à discosition des sonices du site son ambiention et la mainten d'un anuironnament sécurisé. Elus codersément les utilisations sont les suivantes                                                                                                    |
| Gestion de respace des adherents                   | a cacket a utilisation of using and the providence of the utility of the analysis of the analysis of the an      |
| Paramètrages                                       | gestion du fonctionnement et optimisation du site ;                                                                                                    |
|                                                    | organisation des conditions d'utilisation des services de paiement;                                                                                                    |
| ) Déconnexion                                      | vérification, identification et authentification des données transmises par l'utilisateur;                                                                                                    |
|                                                    | proposition à l'utilisateur de la possibilité de communiquer avec d'autres utilisateurs du site                                                                                                    |
|                                                    | <ul> <li>mise en œuvre d'une assistance utilisateur;</li> <li>personalisation de se service an a richitent des unblicités en fonction de l'historirue de pavination de l'utilisateur selon ses préférences -</li> </ul>                                                                                                    |
|                                                    | <ul> <li>personnansario des services en anician des pouncies en inocion de maximidad de la social des presences,</li> <li>prévention et détection des fraudes, maivres (malicious softwares ou logiciels maximilant) et ensine des incletents de sécurité;</li> </ul>                                                                                                    |
|                                                    | gestion des éventuels litiges avec les utilisateurs ;                                                                                                    |
|                                                    | <ul> <li>envoi d'informations commerciales et publicitaires, en fonction des préférences de l'utilisateur.</li> </ul>                                                                                                    |
|                                                    | 3-Partage des données personnelles avec des tiers                                                                                                    |
|                                                    | Les données personnelles peuvent être partagées avec des sociétés tierces, dans les cas suivants :                                                                                                    |
|                                                    | <ul> <li>quand l'utilisateur utilise les services de paiement, pour la mise en œuvre de ces services, le site est en relation avec des sociétés bancaires et financières tierces avec lesquelles elle a passé des contrats;</li> </ul>                                                                                                    |
|                                                    | lorsque l'utilisateur publie, dans les zones de commentaires libres du site, des informations accessibles au public;     lorsque l'utilisateur publie, de libre d'utiliser de denéées                                                                                                    |
|                                                    | <ul> <li>quarity tuniateur autorities te site web o'un uner a acceder a ses dominetes,</li> <li>maint i uniateur autorities te site web o'un uner a acceder a ses dominetes,</li> <li>maint i site remonstratives anises de mestatalises pour finariti l'assistance utilisateurs la publicité et les services de palement. Ces mestatalises disposent d'un acrès limité aux données de l'utilisateur dans le cadre de l'exércition</li> </ul>                                                                                                    |
|                                                    | de ces prestations, et on tune obligation contractuelle de les utiliser en conformité avec les dispositions de la réglementation applicable en matière de protection des données à caractère personnel :                                                                                                    |
| ligue de                                           | • si la loi l'exige, la site peut effectuer la transmission de données pour donner suite aux réclamations présentées contre le site et se conformer aux procédures administratives et judiciaires;                                                                                                    |
| enseignement                                       | • si le site est impliqué dans une opération de fusion, acquisition, cession d'actifs ou procédure judiciaire, il pourra être amené à céder où partager tout ou partie de ses actifs, y compris les données à caractère personnel. Dans ce                                                                                                    |
| n avenir par l'éd <mark>ucation</mark> , populaire | cas les utilisateurs seraient informés, avant que les données à caractère personnel ne soient transférées à une tierce partie.                                                                                                    |
|                                                    | 4-Sécurité et confidentialité                                                                                                    |
|                                                    | Le site met en œuvre des mesures organisationnelles, techniques, logicielles et physiques en matère de sécurité du numérique pour protéger les données personnelles contre les altérations, destructions et accès non autorisés.                                                                                                    |
|                                                    | iouterois, ii est a signaier qu'internet n'est pas un environnement completement securise et le site ne peut pas garantir la securite de la transmission ou du stockage des informations sur internet.                                                                                                    |
|                                                    | S-mase en deuxe des anois des duissideurs<br>En secliere de la séclementaine secliere se la secretére autorente la cutilisateurs diseasent des delle subante                                                                                                    |
|                                                    | En application de la régiententation applicatie aux dominées à caracteré personnie, les duns sourcettes de se company.                                                                                                    |
|                                                    | <ul> <li>Is pervent supprimer leur compte, en écrivant à l'adresse électronique suivante : rightaffi@laligue org. Il est à noter que les informations partagées avec d'autres utilisateurs, comme les publications sur les forums, peuvent reste</li> </ul>                                                                                                    |
|                                                    | visibles du public sur le site, même après la suppression de leur compte ;                                                                                                    |
|                                                    | • Its peuvent exercer leur droit d'accès, pour connaître les données personnelles les concernant, en écrivant à l'adresse électronique suivante : rgpdaff@laligue org. Dans ce cas, avant la mise en œuvre de ce droit, le site peut                                                                                                    |
|                                                    | demander une preuve de l'identité de l'utilisateur afin d'en vérifier l'exactitude ;                                                                                                    |
|                                                    | <ul> <li>Si les connects à caractère personnel detenues par le site sont inexactes, ils peuvent demander la mise a jour des informations, en entraina la radresse electronique suivante : rgpotalinggiargie org;</li> <li>Les titilisateurs neuronal demander la suivantesina à caractère personnel conformément aur lais sonible de marchandes en àcritacte personnel conformément aur lais en antibiar de antibiardes en àcritacte de la lais donnais à caractère personnel conformément aur lais sonible alle antibiar de antibiar de antib</li></ul> |
|                                                    | <ul> <li>Los animations per en compression de long d'unice à caractere partement, comprimente du pression de pression de long d'unice, en contraint à raise de pression de long d'unice, en contraint à raise de pression de long d'unice.</li> </ul>                                                                                                    |
|                                                    | 7-Évolution de la présente clause                                                                                                    |
|                                                    | Le site se réserve le droit d'apporter toute modification à la présente clause relative à la protection des données à caractère personnel à tout moment. Si une modification est apportée à la présente clause de protection des données à                                                                                                    |
|                                                    | caractère personnel, le site s'engage à publier la nouvelle version sur son site. Le site informera également les utilisateurs de la modification par messagerie électronique, dans un délai minimum de 15 jours avant la date d'effet. Si<br>l'utilisateur n'est pas d'accord avec les termes de la nouvelle rédaction de la clause de protection des données à caractère personnel, il a la possibilité de supprimer son compte.                                                                                                    |
|                                                    |                                                                                                    |
|                                                    | Jaccepte les nouvelles conditions generales d'utilisation                                                                                                    |
| a lique de                                         | J'accepte les nouvelles conditions generales d'utilisation                                                                                                    |

へ ♥ 幅 厚 (1) 11:18 □

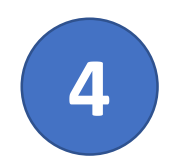

la lique de

l'enseignement

un avenir par l'éducation populaire.

x≣

Vous voici arrivés à la page d'accueil principale de votre association d'école.

Vous pouvez y voir, si tout est bon que votre affiliation est validée.

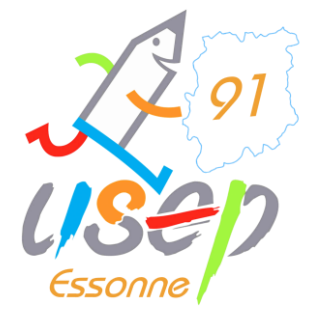

Q

11:19

19/02/2019

 $\Box$ 

#### WEBAFFILIGUE - ASSOCIATION 2018/2019 ▲ VERT LE GRAND ACADÉMIE SPORTIVE LA CROIX BOISSÉE -A+ A-\Lambda Un problème ? Tableau de bord de l'association 5.7 Mon affiliation Mon agenda Tableau de bord de l'association Ma fédération National Association Prochains évènements - Nationaux Les étapes de votre demande 💉 Mon affiliation ^ Février 2019 ^ Mes adhésions Date Evènement Demande d'affiliation terminée lu ma me je ve sa di ^ > Mes rencontres sportives usep 100% Le 26/02/19 de 09h00 à 17h00 FORMATION PSC1 Q 28 29 30 31 **1 2 3** ^ Document de demande transmise par courrier pour validation Impressions Le 01/03/19 de 20h00 à 22h00 FORMATION WEBAFFILIGUE Q auprés de votre fédération 5 78 9 10 4 6 ^ Liens et outils pour les associations Le 05/03/19 de 14h00 à 17h00 Réunion d'information Droits d'auteurs Q 11 12 13 14 15 16 17 ^ 🗮 Agenda Demande validée par la fédération SACEM et SACD 18 19 20 21 22 23 24 A Ecrire par mail aux adhérents ^ Affiliation 2018/2019 Le 05/03/19 de 18h30 à 21h00 Apéro Asso information droits d'auteurs Q 25 26 27 28 1 2 3 validée SACEM/SACD Gestion de l'espace des adhérents ^ 5 6 7 8 9 10 ^ Paramètrages Le 06/03/19 de 08h30 à 16h00 JOURNEE DU SERVICE CIVIQUE Q Le 10/03/19 de 12h00 à 17h00 VTT X'Country de Catenoy (60) Q Mon actualité O Déconnexion Championnat départemental manche 1 > Actualité de la Fédération pour les associations Q Le 23/03/19 de 08h45 à 17h30 FORMATION PSC1 Eure t Loir Le 06/04/19 de 09h00 à 17h30 Formation PSC1 Q Le 11/04/19 de 09h00 à 17h00 FORMATION PSC1 Q

Mon référent

M LAURENT FORTANT Ecole élémentaire Croix Boissée Chemin Vicinal n°19 91810 VERT LE GRAND E-mail: 0910444n@ac-versailles.fr

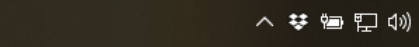

Le 13/04/19 de 10h00 à 18h00 Stage Aïkido

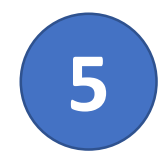

H

w

PB

x≣

# Dans le menu de gauche, déroulez l'onglet « Mon affiliation » en cliquant dessus.

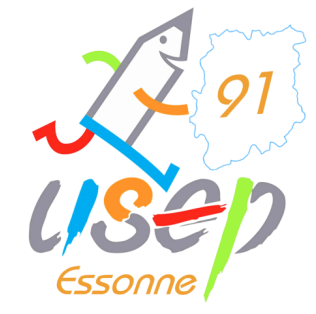

へ 🛓 😻 🖮 🖫 🕬 11:20 19/02/2019

 $\Box$ 

| WEBAFFILIGUE - ASSOCIATION 2018/2019                                                                                                    |                                                                 |                                                                                                    | LE GRAND ACADÉMIE                                                                                                    | A VERT LE GRAND ACADÉMIE SPORTIVE LA CROIX BOISSÉE - A+ A- 🛦 Un problèm |                                                                     |        |  |  |
|----------------------------------------------------------------------------------------------------|-----------------------------------------------------------------|----------------------------------------------------------------------------------------------------|----------------------------------------------------------------------------------------------------|-------------------------------------------------------------------------|---------------------------------------------------------------------|--------|--|--|
| Association 091648004 - vert le grand académie<br>sportive la croix boissée                                                                  | Tableau de bord 'e l'ass                                        | sociation                                                                                                    |                                                                                                    |                                                                         |                                                                     | ☆      |  |  |
| Tableau de bord de l'association                                                                                                    | Mon                                                             |                                                                                                    | Mon agenda                                                                                                    |                                                                         |                                                                     |        |  |  |
| Ma fédération Mon affiliation                                                                                                    |                                                                 | Les étapes de votre demande                                                                                                    | National Association                                                                                                    | Prochains évènements - Nation                                           | aux                                                                 |        |  |  |
| Gérer mon affiliation                                                                                                    |                                                                 | Demande d'affiliation terminée                                                                                                    | < Février 2019 >                                                                                                    | Date                                                                    | Evènement                                                           |        |  |  |
| Gérer vos gestionnaire(s) asso<br>supplémentaire(s)                                                                                          | 100%                                                            | Document de demande transmise par courrier pour validation<br>auprés de votre fédération                                                | 28 29 30 31 1 2 3<br>4 5 6 7 8 9 10                                                                                            | Le 26/02/19 de 09h00 à 17h00 Le 01/03/19 de 20h00 à 22h00 L             | FORMATION PSC1                                                      | a<br>a |  |  |
| Historique de mon affiliation<br>Définir vos rubriques pour gérer votre asso                                                                 |                                                                 | Demande validée par la fédération                                                                                                    | 11 12 13 14 15 16 17<br>18 19 20 21 22 23 24                                                                                   | Le 05/03/19 de 14h00 à 17h00                                            | Réunion d'information Droits d'auteurs<br>SACEM et SACD             | ۹      |  |  |
| 🖸 Mes adhésions                                                                                                    | Affiliation 2018/2019<br>validée                                |                                                                                                    | <b>25 26 27 28</b> 1 2 3                                                                                                    | Le 05/03/19 de 18h30 à 21h00 /                                          | Apéro Asso information droits d'auteurs<br>SACEM/SACD               | ۹      |  |  |
| > Mes rencontres sportives usep                                                                                                    |                                                                 |                                                                                                    | 4 3 0 7 0 3 10                                                                                                    | Le 06/03/19 de 08h30 à 16h00                                            | JOURNEE DU SERVICE CIVIQUE                                          | Q      |  |  |
| <ul> <li>Impressions</li> <li>Liens et outils pour les associations</li> </ul>                                                               | Mon actualité                                                   |                                                                                                    |                                                                                                    | Le 10/03/19 de 12h00 à 17h00                                            | VTT X'Country de Catenoy (60)<br>Championnat départemental manche 1 | Q      |  |  |
| 🗎 Agenda 🔥                                                                                                    | Actualité de la Fédération pour les                             | associations                                                                                                    |                                                                                                    | Le 23/03/19 de 08h45 à 17h30                                            | FORMATION PSC1 Eure t Loir                                          | Q      |  |  |
| A Ecrire par mail aux adhérents                                                                                                    |                                                                 |                                                                                                    |                                                                                                    | Le 06/04/19 de 09h00 à 17h30                                            | Formation PSC1                                                      | Q      |  |  |
| Gestion de l'espace des adhérents     A     Paramètrages                                                                                     | Le comité départemental L                                       | JFOLEP Essonne vous souhaite une bonne année 2019.                                                                                      |                                                                                                    | Le 11/04/19 de 09h00 à 17h00                                            | FORMATION PSC1                                                      | Q      |  |  |
| O Déconnexion                                                                                                    | Le <b>comité est fermé</b> pour<br>Aussi <b>aucune commande</b> | déménagement 14 au 18 janvier 2019 inclus.<br>ne pourra être traitée.                                                                   |                                                                                                    | Le 13/04/19 de 10h00 à 18h00                                            | Stage Aïkido                                                        | ۹      |  |  |
| Vous pourrez nous retrouver à compter du 21 ja                                                                                               |                                                                 | er à compter du 21 janvier 2019, au 1 rue Pasteur à                                                                                     | Mon référent                                                                                                    |                                                                         |                                                                     |        |  |  |
| la <b>ligue</b> de<br>l' <b>enseignement</b><br>na aetic or l'ét <b>refi</b> ra pro lètre<br>https://www.affiligue.org/Pages/dashboard/dashl | Merci de compter 7 à 10 ja<br>Vos licences sont disponib        | urs pour le traitement de vos licences.<br>les sur votre espace personnel.<br>IID=125#velle plateforme « fédération », merci de prendre | M LAURENT FORTANT     Ecole élémentaire Croix Boi     Chemin Vicinal n°19     91810 VERT LE GRAND     S E-mail: 0910444n@ac-vi | ssée<br>ersailles fr                                                    |                                                                     |        |  |  |

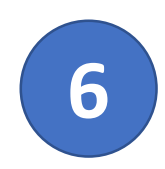

Puis cliquez sur « Gérer mon affiliation ».

Ensuite sélectionnez « Modifier votre affiliation »

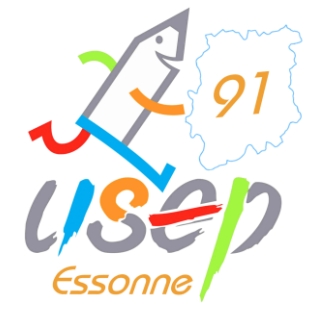

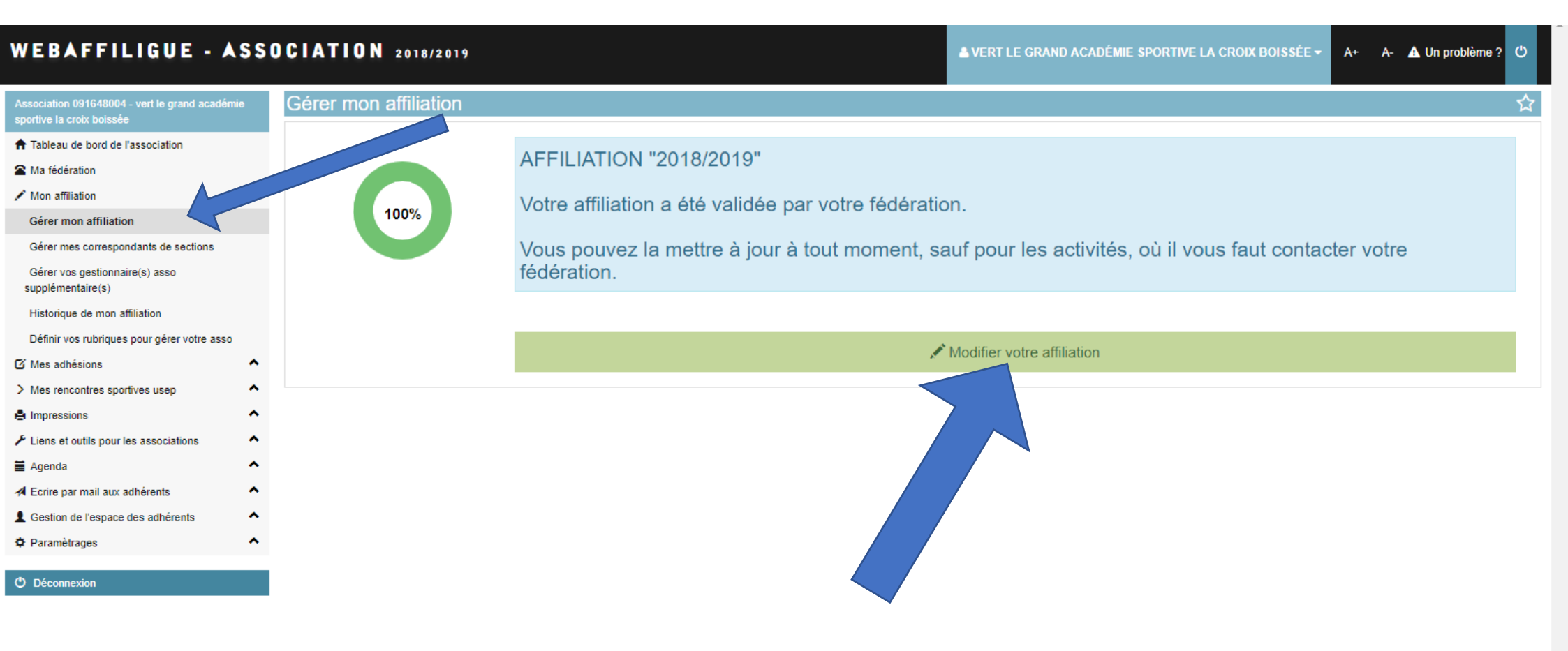

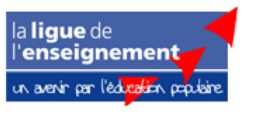

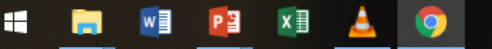

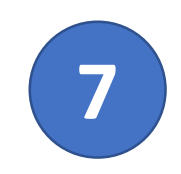

Vérifiez que l'adresse principale de votre association (école siège de votre association dans les statuts) est correcte et si nécessaire, procédez aux modifications.

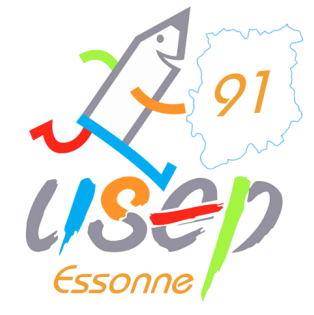

### Ne validez pas tout de suite, complétez les autres partie en suivant ce tutoriel.

| WEBAFFILIGUE - ASS                                                          | OCIATION 2018/2019                                                                     | LE GRAND ACADÉMIE SPORTIVE LA CROIX BOISSÉE - A+ A- ▲ Un problème ? 🖱 |
|-----------------------------------------------------------------------------|----------------------------------------------------------------------------------------|-----------------------------------------------------------------------|
| Association 091648004 - vert le grand académie<br>sportive la croix boissée | Gérer mon affiliation                                                                  | ☆                                                                     |
| ★ Tableau de bord de l'association                                          | Affiliation 2018/2019                                                                  |                                                                       |
| A Ma fédération                                                             | Quel est le statut juridique ? 1100 - Association 🔻                                    | A Madification d'affiliation                                          |
| Mon attiliation                                                             | Affiliation à La Ligue N° 091648004                                                    |                                                                       |
| Gerer mon affiliation                                                       |                                                                                        | 2018/2019                                                             |
| Gerer mes correspondants de sections                                        | Socio-culturel OUI NON                                                                 |                                                                       |
| supplémentaire(s) asso                                                      | Affiliation a l'UFOLEP ? OUI NON                                                       |                                                                       |
| Historique de mon affiliation                                               | Affiliation à l'USEP ?   OUI NON                                                       |                                                                       |
| Définir vos rubriques pour gérer votre asso                                 | Section USEP ? OUI  NON                                                                |                                                                       |
| 🖸 Mes adhésions 🔦                                                           |                                                                                        |                                                                       |
| > Mes rencontres sportives usep                                             | Coordonnées Caractéristiques Vie associative USEP Communication Informations assurance | e                                                                     |
| 🛔 Impressions                                                               |                                                                                        |                                                                       |
| ✗ Liens et outils pour les associations                                     | Coordonnées du siège social                                                            |                                                                       |
| 🖬 Agenda 🔨                                                                  |                                                                                        |                                                                       |
| A Ecrire par mail aux adhérents                                             |                                                                                        | LA CROIX BUISSEE                                                      |
| L Gestion de l'espace des adhérents                                         | Numero / Voie Ecole elementaire Croix Boissee                                          |                                                                       |
| 🌣 Paramètrages 🔥                                                            | Complément 1 Chemin Vicinal n°19                                                       |                                                                       |
|                                                                             | Complément 2                                                                           |                                                                       |
|                                                                             | Code postal 91810                                                                      |                                                                       |
|                                                                             | Ville VERT LE GRAND V                                                                  |                                                                       |
|                                                                             | Téléphone Crossesses                                                                   |                                                                       |
|                                                                             | Fax                                                                                    |                                                                       |
| la <b>lique</b> de                                                          | N° SIRET                                                                               |                                                                       |
| l'enseignement                                                              | Site Internet C                                                                        |                                                                       |
| un avenir par l'éd <mark>realio</mark> n populaire                          | Email 0910444n@ac-versailles.fr                                                        |                                                                       |
| 📲 📄 🖬 🔯 📩                                                                   |                                                                                        | へ V 恒 尼 (小) 11:21                                                     |

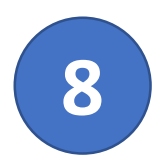

l**igue** de enseignemen Par défaut, pour démarrer, le correspondant est noté en tant que président. Merci de procéder aux changement et de renseigner les bons contacts.

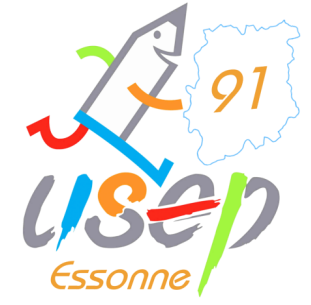

Cliquez sur un bouton « Sélectionner »

### Ne validez pas tout de suite, complétez les autres partie en suivant ce tutoriel.

|                              | Fax<br>N° SIRET   |                                     |                                                |                                                |
|------------------------------|-------------------|-------------------------------------|------------------------------------------------|------------------------------------------------|
|                              | Site Internet     | C                                   | 5                                              |                                                |
|                              | Email             | 0910444n@ac-versailles.fr           |                                                |                                                |
| Coordonnées des responsables |                   |                                     |                                                |                                                |
| Coordonnées du PRESIDENT     |                   |                                     | Coordonnées du TRESORIER                       |                                                |
| Non renseigné                |                   |                                     | Non renseigné                                  |                                                |
|                              | Enregistrer une   | nouvelle personne Sélectionner      |                                                | Enregistrer une nouvelle personne Sélectionne  |
| Coordonnées du SECRETAIRE    |                   |                                     | Coordonnées du CORRESPONDANT / F               | REFERENT                                       |
| Non renseigné                |                   |                                     | Non renseigné                                  |                                                |
|                              | Enregistrer und   | nouvelle personne Sélectionner      |                                                | Enregistrer une nouvelle personne Sélectionner |
|                              | Cliquer sur le bo | outon « Enregistrer les modificatio | ons » une fois que vous avez fait toutes vos n | nodifications                                  |
|                              |                   | Enrogistror los m                   | adifications                                   |                                                |

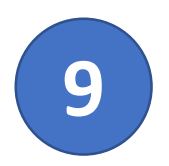

Sélectionnez la bonne personne parmi les adultes licenciés.

Si cette personne n'est pas encore enregistrée, allez à la diapositive 11.

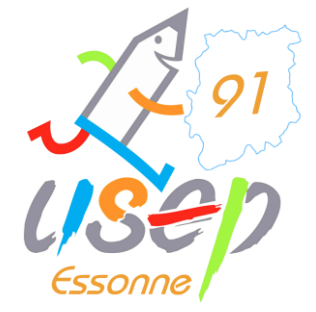

へ 袋 恒 巨 (か)

 $\Box$ 

19/02/2019

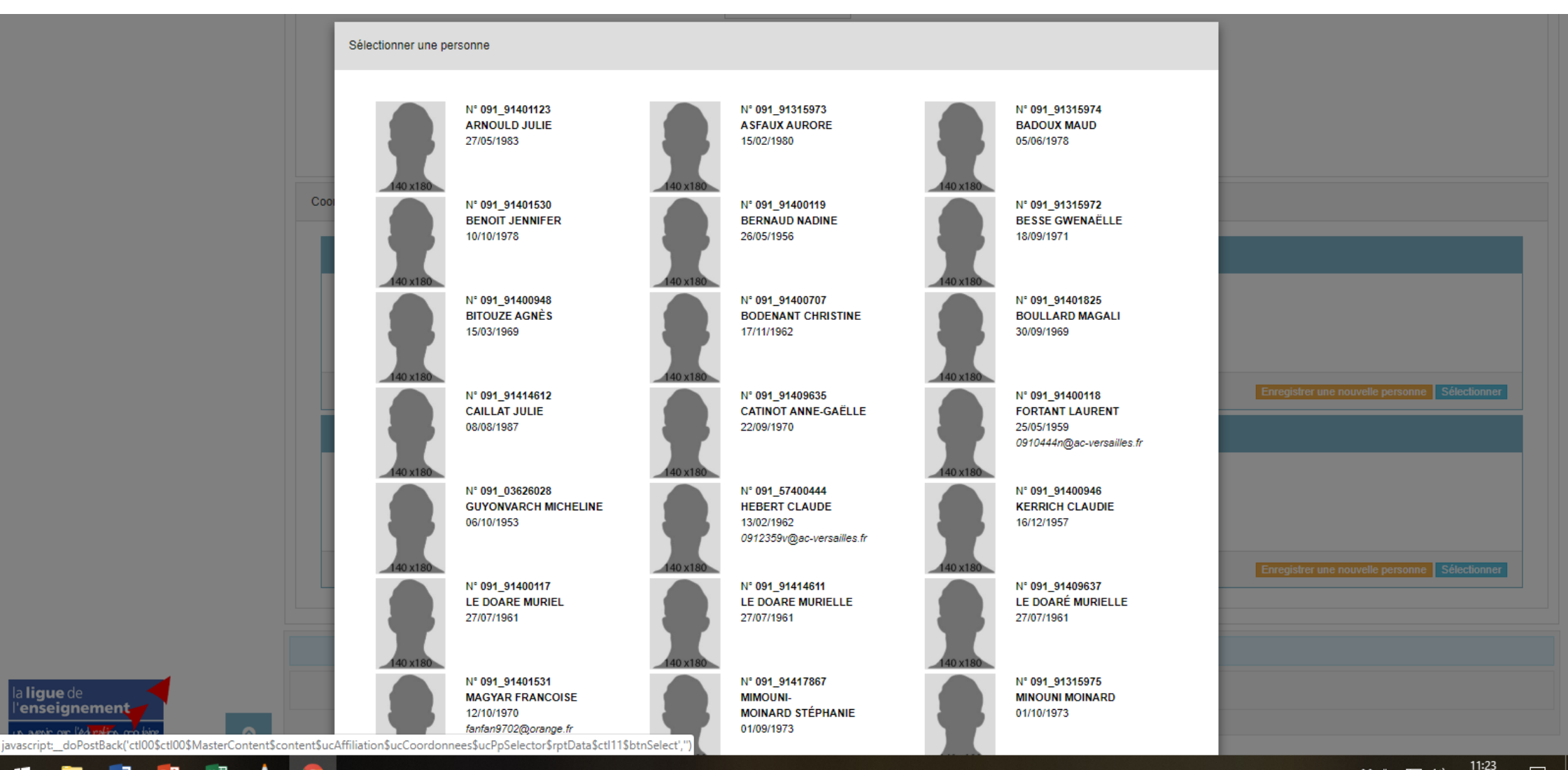

x∃ H w Р 🗄 0 

enseignement

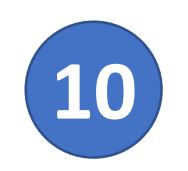

a ligue ( enseig

Vérifiez que les coordonnées de l'école s'affichent bien.

Et n'oubliez pas d'entrer **une adresse mail valide** <u>et</u> **un numéro de téléphone** pour que nos listes de contacts restent à jour.

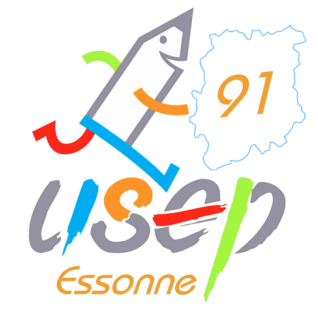

Puis validez le contact.

|          |                              | Téléphone                  | 0164560067                     |                                                |                 |                                                |
|----------|------------------------------|----------------------------|--------------------------------|------------------------------------------------|-----------------|------------------------------------------------|
|          |                              | Fax                        |                                |                                                |                 |                                                |
|          |                              | N° SIRET                   |                                |                                                |                 |                                                |
|          |                              | Site Internet              |                                | C                                              |                 |                                                |
|          |                              | Fmail                      | 0910444n@ac-versailles.fr      |                                                |                 |                                                |
|          | Modification des coordonnées | a du PRESIDENT             |                                |                                                |                 |                                                |
|          | Coor                         |                            |                                |                                                |                 |                                                |
|          |                              |                            |                                |                                                |                 |                                                |
|          | Modification de l'adresse    | de FORTANT LAURENT         |                                |                                                |                 |                                                |
|          |                              |                            |                                |                                                |                 |                                                |
|          | Adresse *                    |                            |                                |                                                |                 |                                                |
|          | Complement 1                 | CHEMIN VIGINAL N 19        |                                |                                                |                 |                                                |
|          | Complement 2                 | 01910                      |                                |                                                |                 |                                                |
|          | Code postal *                |                            |                                |                                                |                 | Enregistrer une nouvelle personne Sélectionner |
|          | Ville*                       |                            |                                |                                                | •               |                                                |
|          | Pays                         | FRANCE *                   |                                |                                                |                 |                                                |
|          | Telephone adresse            |                            |                                |                                                |                 |                                                |
|          | Portable                     | 0010444n@ao.vereailles.fr  |                                |                                                |                 |                                                |
|          | Email personne               | 091044411@ac-versallies.ii |                                |                                                |                 |                                                |
|          |                              |                            |                                |                                                |                 |                                                |
|          |                              |                            |                                | Enregistrer                                    | X Annuler       | Enregistrer une nouvelle personne Sélectionner |
|          |                              |                            |                                |                                                |                 |                                                |
|          |                              |                            |                                |                                                |                 |                                                |
|          |                              | Cliquer sur le bo          | outon « Enregistrer les modifi | ations » une fois que vous avez fait toutes vo | s modifications |                                                |
|          |                              |                            | H Enregistrer k                | s modifications X Annuler                      |                 |                                                |
| ment     |                              |                            |                                |                                                |                 |                                                |
|          |                              |                            |                                |                                                |                 |                                                |
| w] 📴 🛛 📥 | <b>O</b>                     |                            |                                |                                                |                 | へ ♥ 恒 맏 ⑴ 11:25 ↓                              |

Si la personne a renseigner n'est pas encore enregistrée, cliquez sur « enregistrer une nouvelle personne ».

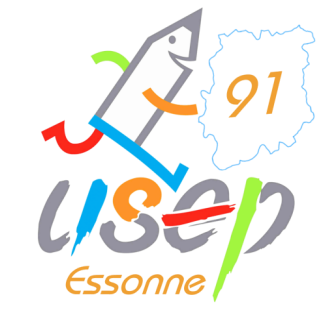

 $\Box$ 

| VIIIC                      |                                       |                                                                 |
|----------------------------|---------------------------------------|-----------------------------------------------------------------|
| Téléphone                  | 0164560067                            |                                                                 |
| Fax                        |                                       |                                                                 |
| N° SIRET                   |                                       |                                                                 |
| Site Internet              | ď                                     |                                                                 |
| Email                      | 0910444n@ac-versailles.fr             |                                                                 |
| ordonnées des responsables |                                       |                                                                 |
| Coordonnées du PRESIDENT   |                                       | Coordonnées du TRESORIER                                        |
| Non renseigné              |                                       | Non renseigné                                                   |
|                            |                                       |                                                                 |
| Enregistrer                | une nouvelle personne Sélectionner    | Enregistrer une nouvelle personne Sélectionner                  |
| Coordonnées du SECRETAIRE  |                                       | Coordonnées du CORRESPONDANT / REFERENT                         |
| Non renseigné              |                                       | Non renseigné                                                   |
|                            |                                       |                                                                 |
|                            |                                       |                                                                 |
| Enregistrer                | une nouvelle personne Sélectionner    | Enregistrer une nouvelle personne Sélectionner                  |
|                            |                                       |                                                                 |
| Cliquer sur le             | bouton « Enregistrer les modification | <b>s</b> » une fois que vous avez fait toutes vos modifications |
|                            | H Enregistrer les mo                  | tifications X Annuler                                           |
|                            |                                       |                                                                 |

javascript:\_\_doPostBack('ctl00\$ctl00\$MasterContent\$content\$ucAffiliation\$ucCoordonnees\$rptCoordonnees\$ctl00\$btnChange','')

0

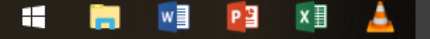

la **ligue** de l'**enseignement** 

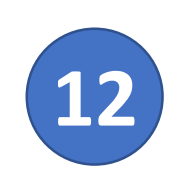

la lig l'**en** 

w

PB

x≣

Le service vous demande d'abord le nom et le prénom de la personne pour rechercher si elle a déjà été affiliée dans une autre association et pourra dans ce cas la retrouver.

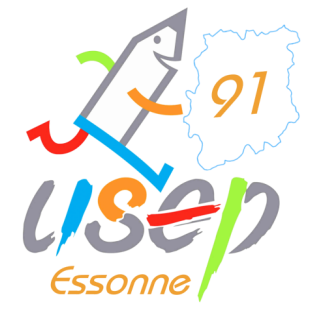

11:25 19/02/2019

 $\Box$ 

^ \$ 🖶 🖆 💭

Sinon, vous vous retrouvez à la diapositive 13.

|                    | Téléphone 0164560067   Fax                                                                                                    |
|--------------------|----------------------------------------------------------------------------------------------------|
|                    | Coordonnées du PRESIDENT Coordonnées du PRESIDENT Non renseigné Coordonnées du SECRETAIRE Coordonnées du SECRETAIRE Non renseigné X Annuler Coordonnées du SECRETAIRE Non renseigné Coordonnées du SECRETAIRE Non renseigné |
| ue de<br>eignement | Enregistrer une nouvelle personne Sélectionner                                                                                                    |

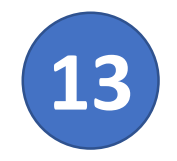

La personne a renseignée n'a jamais eu de licence USEP, il faut donc remplir sa fiche de renseignements.

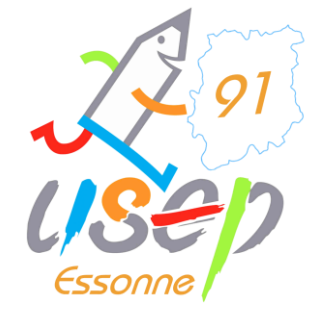

會 LL <sup>(1))</sup> 19/02/2019

Ч

Les informations obligatoires sont annotées d'une astérisque.

|                | N° d'adhésion<br>Nom / Prénom<br>Date de naissance<br>Lieu de naissance<br>Civilité *                                                          | En attente d'attribution TRUC MONSIEUR _/_/ MONSIEUR                                                                                                    |
|----------------|----------------------------------------------------------------------------------------------------|----------------------------------------------------------------------------------------------------|
| Coord          | Photo :                                                                                                    | Status       Informations concernant la photo         Cette photo sera utilisée sur votre carte d'adhérent         J'accepte que ma photo puisse être transférée à la Fédération pour être utilisée sur les interfaces départementales, régionales ou nationales de gestion des activités ou manifestations         J'accepte que ma photo apparaisse dans l'annuaire des adhérents que l'association peut imprimer et remettre à tous les adhérents de l'association.         Selectionner une photo |
|                | Profession<br>Adresse *<br>Complément 1<br>Complément 2<br>Code postal *<br>Ville *<br>Pays<br>Téléphone adresse<br>Portable<br>Email personne | Sélectionner une profession     Sélectionner une profession     Image: Sélectionner     Image: Sélectionner     Image: Sélectionner     Image: Sélectionner     Image: Sélectionner     Image: Sélectionner     Image: Sélectionner     Image: Sélectionner                                                                                                    |
| l'enseignement |                                                                                                    | ✓ Oui × Non                                                                                                    |

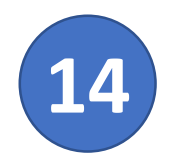

Une fois les différentes personnes renseignées ou mises à jour, remonter en haut de la page pour sélectionnez l'onglet suivant.

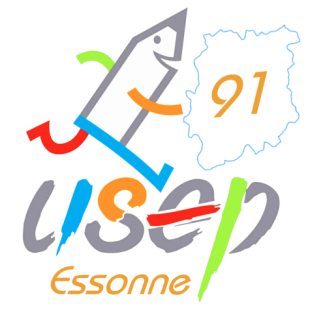

**N'enregistrez pas tout de suite, complétez les autres partie en suivant ce tutoriel** (sinon votre accès peut être limité en attendant la validation du comité départemental).

| Contraction de la contraction                                                                                                    |  |                                                                                                    |
|----------------------------------------------------------------------------------------------------|--|----------------------------------------------------------------------------------------------------|
| 100000 a 10000                                                                                                    |  |                                                                                                    |
| 4 continues (B. 1998)<br>4 continues continue processingly constrained<br>from the continue of the formula<br>Content of the content<br>Content of the content of the content<br>Content of the content of the cont |  | B. Conference on C. Conference<br>Res. Conference on Conference<br>Conference on Conference<br>Conference<br>Conference<br>Confere |
|                                                                                                    |  |                                                                                                    |
| 100000-00000000                                                                                                    |  |                                                                                                    |
| F. Calence, R. 1998. Rev. C. 1999. Rev. C. 1997. Rev. C. 1997. Rev. C. 1997. Rev. Rev. Rev. Rev. Rev. Rev. Rev. Rev.                                                                                                    |  | <ul> <li>Conference M. (1990)</li> <li>Conference M. (1990)</li></ul>                                                                                                    |
|                                                                                                    |  |                                                                                                    |
|                                                                                                    |  |                                                                                                    |
|                                                                                                    |  |                                                                                                    |

Allez ensuite dans l'onglet « **caractéristiques** » et compléter avec la date de création de votre association, le nombre d'élus.

# 22 91 ISEP Essonne

## L'objet des associations USEP est le suivant :

15

a pour but de contribuer à la formation du jeune citoyen par le développement de la responsabilité, du civisme, de l'autonomie au travers de la pratique d'activités physiques, sportives, d'activités socioculturelles. Se situant dans un cadre de fonctionnement démocratique, elle contribue à l'éducation globale des enfants.

| > Mes rencontres sportives usep         | Coordonnées Caractéristiques Vie associative USEP Communication Informations assurance                                                                                                    |
|-----------------------------------------|----------------------------------------------------------------------------------------------------|
| lmpressions                             |                                                                                                    |
| F Liens et outils pour les associations | caracteristiques                                                                                                    |
| 🗎 Agenda                                |                                                                                                    |
| A Ecrire par mail aux adhérents         |                                                                                                    |
| L Gestion de l'espace des adhérents     | à la Préfecture (ou Tribunal d'instance pour l'Alsace-Moselle) de                                                                                                    |
| Paramètrages                            | Précisez l'objet statutaire de votre association ? (tel qu'il est écrit a pour but de contribuer à la formation du jeune citoyen par le développement de la responsabilité, du civisme, de l'autonomie au travers de la                                                                                                    |
|                                         | dans vos statuts) pratique d'activités physiques, sportives, d'activités socioculturelles. Se situant dans un cadre de fonctionnement démocratique, elle contribue à                                                                                                    |
| Deconnexion                             | reducation globale des enhants.                                                                                                    |
|                                         | Combien avez-vous d'Administrateurs ?                                                                                                    |
|                                         | Femmes                                                                                                    |
|                                         | La Ligue de l'enseignement soutien l'engagement des bénévoles. Vous pouvez vous rapprocher de votre Fédération pour connaître les différentes modalités d'accompagnement de votre projet associatif (fonctions des centres de                                                                                                    |
|                                         | ressources à la vie associative, formation des bénévoles, prêt de matériel et de salles, mise en lien avec d'autres associations du territoire, etc.).                                                                                                    |
|                                         | L'affiliation de votre association concerne                                                                                                    |
|                                         | Toutes les activités/sections de l'association                                                                                                    |
|                                         | Uniquement certaines sections de l'association                                                                                                    |
|                                         | A qui s'adressent vos activités ? 1 - exclusivement à vos adhérents v                                                                                                    |
|                                         | Agréments ministériels                                                                                                    |
|                                         |                                                                                                    |
|                                         | Agrement: Jeunesse et education populaire                                                                                                    |
|                                         | Votre association est-elle employeur ?                                                                                                    |
|                                         | La Ligue de l'enseignement accompagne les associations dans leur fonction d'employeur. Vous pouvez vous rapprocher de votre Fédération pour connaître les services proposées (Réalisation de bulletins de paye, formation à la fonction employeur, mise en lien avec un appui juridique et/ou un syndicat d'employeur, aide à la formation des salariés, etc.). |
|                                         | Votre association est-elle employeur ? OUI  NON                                                                                                    |
| la <b>ligue</b> de                      | Nombre de salariés en équivalent temps plein                                                                                                    |
|                                         | Votre convention collective                                                                                                    |
| arabe la reaction prosec                |                                                                                                    |
| 📫 🥽 🗐 😰 🔝 📥                             | 「                                                                                                    |

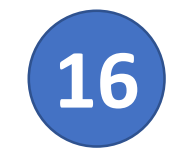

# Vous pouvez aussi renseigner l'onglet « **USEP** ».

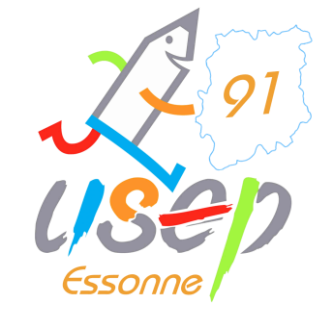

| Mes adhésions                                    | ^ |                                                                                                    |  |
|--------------------------------------------------|---|----------------------------------------------------------------------------------------------------|--|
| > Mes rencontres sportives usep                  | ^ | Coordonnees Caracteristiques Vienesocia ve USEP Communication informations assurance                                                                          |  |
| A Impressions                                    | ^ |                                                                                                    |  |
| ${\cal F}$ Liens et outils pour les associations | ^ | Les activités USEP pratient de votre association                                                                                                    |  |
| 🗮 Agenda                                         | ^ |                                                                                                    |  |
| A Ecrire par mail aux adhérents                  | ^ | Ces données « activités » ne peuvent pas être modifiées en cours de saison par internet. Prenez contact avec la Fédération qui peut faire cette modification. |  |
| L Gestion de l'espace des adhérents              | ^ | Vos activités USEP (Multisports) - 3915                                                                                                    |  |
| Paramètrages                                     | ^ |                                                                                                    |  |
| O Déconnexion                                    |   | Aménagement du temps de l'enfant dans le cadre de la Refondation de l'école                                                                                   |  |
|                                                  |   | L'association est-elle impliquée activement dans la réforme des rythmes scolaires (obligatoire) ?                                                             |  |
|                                                  |   | - en 2018 / 2019 OUI 💿 NON                                                                                                    |  |
|                                                  |   | - en 2019 / 2020 OUI 💿 NON                                                                                                    |  |
|                                                  |   |                                                                                                    |  |

Ceci étant fait, cliquez sur « enregistrer les modifications » en bas de la page.

Cliquer sur le bouton « Enregistrer les modifications » une fois que vous avez fait toutes vos modifications

H Enregistrer les modifications X Annuler

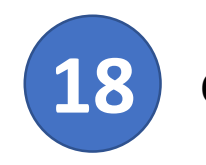

la **lig**u l'**ens**e un aveni

# Confirmez votre choix en cliquant sur **OUI**.

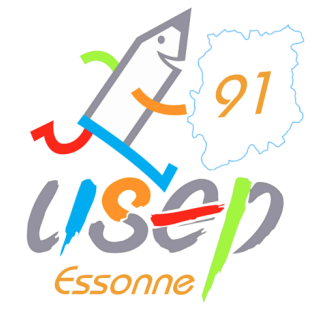

|                    | Téléphone     0164560067       Fax        N° SIRET        Site Internet        Email     0910444n@ac-versailles.fr                                                                                      |
|--------------------|----------------------------------------------------------------------------------------------------|
|                    | Coordonnées des responsables                                                                                                    |
|                    | Coordonnées du PRESIDENT Coordonnées du TRESORIER                                                                                                    |
|                    | N° d'adhésion: 091_91400118     Non renseigné       Mr FORTANT LAURENT (091     Ecole élémentaire Croix Boiss       Chemin Vicinal n°19     Merci de confirmer                                          |
|                    | 91810 VERT LE GRAND Etes-vous sûr de valider les modifications ? Enregistrer une nouvelle personne Sélectionner                                                                                         |
|                    | Coordonnées du SECRETAIR                                                                                                    |
|                    | Non renseigné N° d'adhésion: 091_91400118<br>Mr FORTANT LAURENT (0910444n@ac-versailles.fr)<br>Ecole élémentaire Croix Boissée<br>Chemin Vicinal n°19<br>91810 VERT LE GRAND                            |
|                    | Enregistrer une nouvelle personne       Sélectionner         Prendre l'adresse de l'association       Enregistrer une nouvelle personne       Modifier ses coordonnées         Sélectionner       Vider |
| ie de<br>signement | Cliquer sur le bouton « Enregistrer les modifications » une fois que vous avez fait toutes vos modifications                                                                                            |
|                    |                                                                                                    |

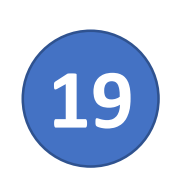

Après le renseignement des informations nominatives, rendez-vous ensuite pour valider les adresses des sections (élémentaire, maternelle, école 1, école 2, ...)

Cliquez sur « Gérer mes correspondants de sections ».

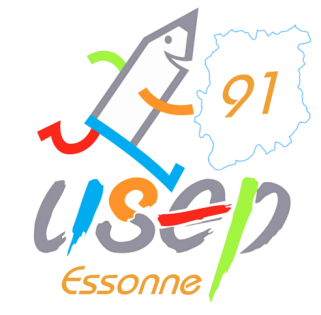

#### WEBAFFILIGUE - ASSOCIATION 2018/2019 📥 VERT LE GRAND ACADÉMIE SPORTIVE LA CROIX BOISSÉE 🕶 \Lambda Un problème ? A+ A-Ċ Tableau de bord de l'association portive la croix boissée Mon affiliation Mon agenda Tableau de bord de l'association Ma fédération National Association Prochains évènements - Nationaux Mon affiliation Les étapes de votre demande Février 2019 Date Evènement Demande d'affiliation terminée lu ma me je ve sa di Gérer mes correspondants de sections 100% Le 26/02/19 de 09h00 à 17h00 FORMATION PSC1 Q 30 31 1 2 3 Document de demande transmise par courrier pour validation Gérer Le 01/03/19 de 20h00 à 22h00 FORMATION WEBAFFILIGUE Q 9 10 supplémentaire(s) auprés de votre fédération 78 5 6 Q Le 05/03/19 de 14h00 à 17h00 Réunion d'information Droits d'auteurs 11 12 13 14 15 16 17 Historique de mon affiliation Demande validée par la fédération SACEM et SACD 19 20 21 22 23 24 Définir vos rubrigues pour gérer votre asso Affiliation 2018/2019 Le 05/03/19 de 18h30 à 21h00 Apéro Asso information droits d'auteurs Q 25 26 27 28 1 2 3 ^ Mes adhésions validée SACEM/SACD 4 5 6 7 8 9 10 > Mes rencontres sportives usep ^ Le 06/03/19 de 08h30 à 16h00 JOURNEE DU SERVICE CIVIQUE Q Impressions ^ Le 10/03/19 de 12h00 à 17h00 VTT X'Country de Catenoy (60) Q Mon actualité Liens et outils pour les associations ^ Championnat départemental manche 1 Agenda ^ > Actualité de la Fédération pour les associations Le 23/03/19 de 08h45 à 17h30 FORMATION PSC1 Eure t Loir Q A Ecrire par mail aux adhérents ^ Le 06/04/19 de 09h00 à 17h30 Formation PSC1 Q Gestion de l'espace des adhérents ^ Le 11/04/19 de 09h00 à 17h00 FORMATION PSC1 Q Le comité départemental UFOLEP Essonne vous souhaite une bonne année 2019. Paramètrages ^ Q Le 13/04/19 de 10h00 à 18h00 Stage Aïkido Le comité est fermé pour déménagement 14 au 18 janvier 2019 inclus. O Déconnexion Aussi aucune commande ne pourra être traitée. Mon référent Vous pourrez nous retrouver à compter du 21 janvier 2019, au 1 rue Pasteur à EVRY **M LAURENT FORTANT** Ecole élémentaire Croix Boissée

Chemin Vicinal n°19

91810 VERT LE GRAND

E-mail: 0910444n@ac-versailles.fr

la ligue de l'enseignement

F-

x≣

www.affiligue.org/Pages/dashboard/dashboardAssociation.aspx?PERNOB=27249&PGMID=125# velle plateforme « fédération », merci de prendre

Merci de compter 7 à 10 jours pour le traitement de vos licences

Vos licences sont disponibles sur votre espace personnel.

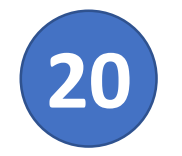

# Commençons par la section principale. Cliquez sur le petit crayon vert.

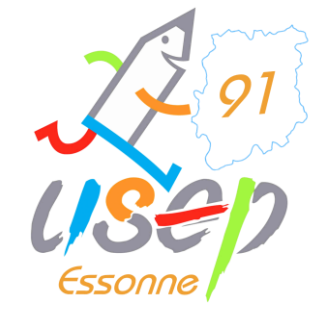

#### WEBAFFILIGUE - ASSOCIATION 2018/2019

| ▲ VERT LE GRAND ACADÉMIE SPORTIVE LA CROIX BOISSÉE <del>▼</del> | A+ | A- | A Un problème ? | ٢ |
|-----------------------------------------------------------------|----|----|-----------------|---|
|                                                                 |    |    |                 |   |
|                                                                 |    |    |                 | _ |

| Association 091648004 - vert le grand académie<br>sportive la croix boissée | G | ere     | r mes correspondants de sections                    |     |                      |                       |        |       |            |             |   |
|-----------------------------------------------------------------------------|---|---------|-----------------------------------------------------|-----|----------------------|-----------------------|--------|-------|------------|-------------|---|
| ♠ Tableau de bord de l'association                                          |   | Liste o | de vos sections                                     |     |                      |                       |        |       |            |             |   |
| 🖀 Ma fédération                                                             | ħ | uméro   | o Nom                                               |     | Correspondant adulte | Correspondant enfants | Classe | Cycle | Maternelle | Elémentaire |   |
| 🖍 Mon affiliation                                                           | * | 1       | Section principale (correspondant de l'association) |     |                      |                       |        |       |            |             | K |
| Gérer mon affiliation                                                       |   | 44      | maternelle                                          |     |                      |                       |        | ~×    |            |             |   |
| Gérer mes correspondants de sections                                        |   |         | matemelle                                           |     |                      |                       | UNIQ   | UX.   | d.         | 4           |   |
| Gérer vos gestionnaire(s) asso                                              |   | 12      | élémentaire                                         |     |                      |                       | UNIQ   | CX    | d.         | A.          |   |
| Supplementalie(S)                                                           |   |         |                                                     | + A | Ajouter              |                       |        |       |            |             |   |
| Définir vos rubriques pour gérer votre asso                                 |   |         |                                                     |     |                      |                       |        |       |            |             | / |
| Mes adhésions                                                               | ~ |         |                                                     |     |                      |                       |        |       |            |             |   |
| > Mes rencontres sportives usep                                             | ~ |         |                                                     |     |                      |                       |        |       |            |             |   |
| A Impressions                                                               | ~ |         |                                                     |     |                      |                       |        |       |            |             |   |
| Liens et outils pour les associations                                       | ^ |         |                                                     |     |                      |                       |        |       |            |             |   |
| 🞽 Agenda                                                                    | ^ |         |                                                     |     |                      |                       |        |       |            | -           |   |
| 🕫 Ecrire par mail aux adhérents                                             | ^ |         |                                                     |     |                      |                       |        |       |            |             |   |
| Gestion de l'espace des adhérents                                           | ^ |         |                                                     |     |                      |                       |        |       |            |             |   |
| Paramètrages                                                                | ^ |         |                                                     |     |                      |                       |        |       |            |             |   |
|                                                                             |   |         |                                                     |     |                      |                       |        |       |            |             |   |
| O Déconnexion                                                               |   |         |                                                     |     |                      |                       |        |       |            |             |   |

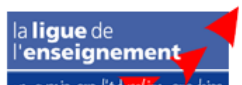

https://www.affiligue.org/Pages/Programme.aspx?PERNOB=27249&PGMID=147

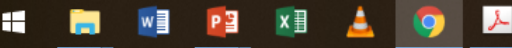

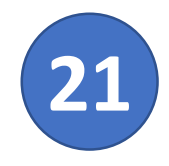

Sélectionnez l'adresse principale, c'est-à-dire du siège de l'association tel qu'il est noté dans les statuts.

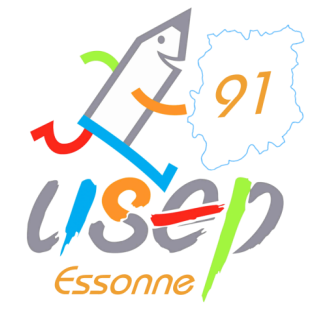

A+ A- \Lambda Un problème ?

Ċ

▲ VERT LE GRAND ACADÉMIE SPORTIVE LA CROIX BOISSÉE ▼

#### WEBAFFILIGUE - ASSOCIATION 2018/2019

| Association 091648004 - vert le grand académie<br>sportive la croix boissée | Gérer mes correspondan       | ts de sections ☆                                                                                                    |
|-----------------------------------------------------------------------------|------------------------------|----------------------------------------------------------------------------------------------------|
| 🕈 Tableau de bord de l'association                                          | Détails de la section        |                                                                                                    |
| 🕿 Ma fédération                                                             |                              |                                                                                                    |
| Mon affiliation                                                             | Numéro                       | 1                                                                                                    |
| 🖸 Mes adhésions                                                             | Nom                          | Section principale                                                                                                    |
| > Mes rencontres sportives usep                                             | Correspondant adulte         |                                                                                                    |
| A Impressions                                                               | Common and and an family     |                                                                                                    |
| F Liens et outils pour les associations                                     | Correspondant emants         |                                                                                                    |
| 🚔 Agenda 🗸                                                                  | Classe                       | ·                                                                                                    |
| A Ecrire par mail aux adhérents                                             | Cycle                        | · ¥                                                                                                    |
| L Gestion de l'espace des adhérents                                         | Section maternelle           |                                                                                                    |
| Paramètrages                                                                | Section álámontoire          |                                                                                                    |
| <b>(</b> ) <b>D</b> (                                                       | Section elementaire          |                                                                                                    |
|                                                                             | Coordonnées du correspondant | Prendre l'adresse de la section Enregistrer une nouvelle personne Modifier ses coordonnées Sélectionner une personne Pas de correspondant personne physique Vider<br>Retour |

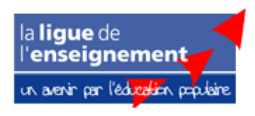

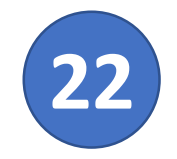

L'association prise en exemple a deux sections : une pour son école maternelle et une pour son école élémentaire.

2291 USED Essonne

On sélectionne alors le crayon vert des sections pour valider leur adresse exacte.

| WEBAFFILIGUE - ASS                                                          | LE GRAND ACADÉMIE SPORTIVE LA CROIX BOISSÉE ▼ |                                                     |                      |                       |        | A+ A- 🛦 Un problème ? Ů |            |             |     |
|-----------------------------------------------------------------------------|-----------------------------------------------|-----------------------------------------------------|----------------------|-----------------------|--------|-------------------------|------------|-------------|-----|
| Association 091648004 - vert le grand académie<br>sportive la croix boissée | Gérer                                         | r mes correspondants de sections                    |                      |                       |        |                         |            |             | ☆   |
| ♠ Tableau de bord de l'association                                          | Liste d                                       | le vos sections                                     |                      |                       |        |                         |            |             |     |
| Ma fédération                                                               | Numéro                                        | Nom                                                 | Correspondant adulte | Correspondant enfants | Classe | Cycle                   | Maternelle | Elémentaire |     |
| 🖍 Mon affiliation                                                           | 1                                             | Section principale (correspondant de l'association) |                      |                       |        |                         |            |             | Q / |
| Gérer mon affiliation                                                       | 11                                            | maternelle                                          |                      |                       | UNIQ   | сх                      |            | 1           |     |
| Gérer mes correspondants de sections                                        | 10                                            | álámantaira                                         |                      |                       |        | CY.                     |            |             |     |
| Gérer vos gestionnaire(s) asso<br>supplémentaire(s)                         | 12                                            | elementaire                                         |                      |                       | UNIQ   | CX                      | d.         | 4           |     |
| Historique de mon affiliation                                               |                                               | + Ajout                                             | ter                  |                       |        |                         |            |             |     |
| Définir vos rubriques pour gérer votre asso                                 |                                               |                                                     |                      |                       |        |                         |            |             |     |
| 🖸 Mes adhésions 🔺                                                           |                                               |                                                     |                      |                       |        |                         |            |             |     |
| > Mes rencontres sportives usep                                             |                                               |                                                     |                      |                       |        |                         |            |             |     |
| Impressions                                                                 |                                               |                                                     |                      |                       |        |                         |            |             |     |
| ${\cal F}$ Liens et outils pour les associations                            |                                               |                                                     |                      |                       |        |                         |            |             |     |
| 🚔 Agenda 🔨                                                                  |                                               |                                                     |                      |                       |        |                         |            |             |     |
| A Ecrire par mail aux adhérents                                             |                                               |                                                     |                      |                       |        |                         |            | ,<br>       |     |
| L Gestion de l'espace des adhérents                                         |                                               |                                                     |                      |                       |        |                         |            |             |     |
| Paramètrages                                                                |                                               |                                                     |                      |                       |        |                         |            |             |     |
| O Déconnexion                                                               |                                               |                                                     |                      |                       |        |                         |            |             |     |

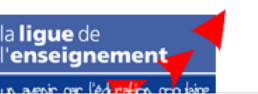

https://www.affiligue.org/Pages/Programme.aspx?PERNOB=27249&PGMID=147

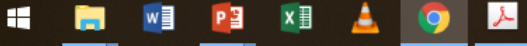

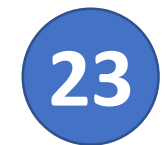

Pour chaque section, il faut renseigner :

- Le nom (mater, élém, école 1, école 2, ...)
- Dans « classe », choisissez UNIQ
- Cochez maternelle ou élémentaire (si votre école est primaire les deux).
- Renseigner l'adresse avec le contact de la structure.

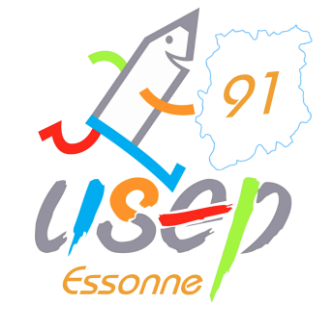

| WEBAFFILIGUE - /                                                         | ASSO | CIATION 2018/2019            |                         | ▲ VERT LE GRAND ACADÉMIE SPORTIVE LA CROIX BOISSÉE →       | A+ A- 🛦 Un problème ? Ů         |
|--------------------------------------------------------------------------|------|------------------------------|-------------------------|------------------------------------------------------------|---------------------------------|
| Association 091648004 - vert le grand acadé<br>sportive la croix boissée | émie | Gérer mes correspondan       | ts de sections          |                                                            | ☆                               |
| ♠ Tableau de bord de l'association                                       |      | Modification d'une section   |                         |                                                            |                                 |
| Ma fédération                                                            |      |                              |                         |                                                            |                                 |
| 🖍 Mon affiliation                                                        | ^    | Numéro                       | 11                      |                                                            |                                 |
| G Mes adhésions                                                          | ^    | Nom                          | maternelle              |                                                            |                                 |
| > Mes rencontres sportives usep                                          | ^    | Correspondant adulte         |                         |                                                            |                                 |
| A Impressions                                                            | ^    | Correspondant enfants        |                         |                                                            |                                 |
| ${m { m {\it F}}}$ Liens et outils pour les associations                 | ^    | concapondunt cindina         |                         |                                                            |                                 |
| 🗮 Agenda                                                                 | ^    | Classe                       | UNIQ                    |                                                            | •                               |
| Ecrire par mail aux adhérents                                            | ^    | Cycle                        | сх                      |                                                            | ٣                               |
| Gestion de l'espace des adhérents                                        | ^    | Section maternelle           |                         |                                                            |                                 |
| Paramètrages                                                             | ^    | Section élémentaire          |                         |                                                            |                                 |
| C Déconnexion                                                            |      | Coordonnées du correspondant | (Adresse de la section) |                                                            |                                 |
|                                                                          |      |                              |                         | Enregistrer une nouvelle personne Modifier ses coordonnées | Sélectionner une personne Vider |
|                                                                          |      |                              | Enregistrer An uler     |                                                            |                                 |
|                                                                          |      |                              |                         |                                                            |                                 |

la **ligue** de l'**enseignement** 

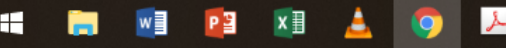

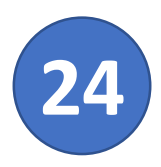

Vous avez franchi toutes ces premières étapes, BRAVO ! Votre association est à jour.

Grace à cet outil, le suivi associatif régulier va se trouver facilité.

Vous pourrez très bientôt entrer les rencontres décentralisées que vous organisez ou mettez en place dans vos écoles depuis cette interface.

Vous pourrez également visualiser les rencontres pour lesquelles vous êtes inscrits et vous inscrire directement sur des événements.

Nous vous tiendrons vite au courant des nouveautés et mises à jour.

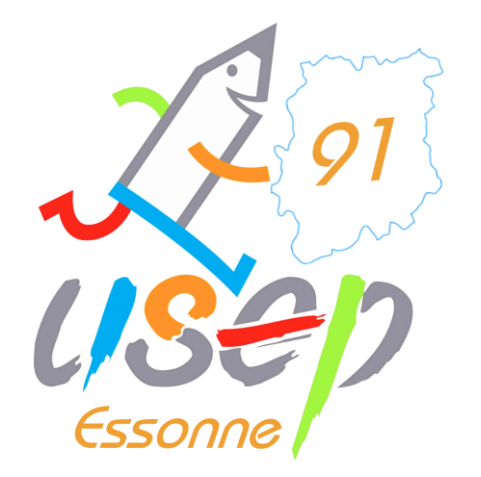